## HOW TO CREATE A RECREATION PERMIT MAP

## USING THE FOREST SERVICE LAND STATUS AND ENCUMBRANCE VIEWER

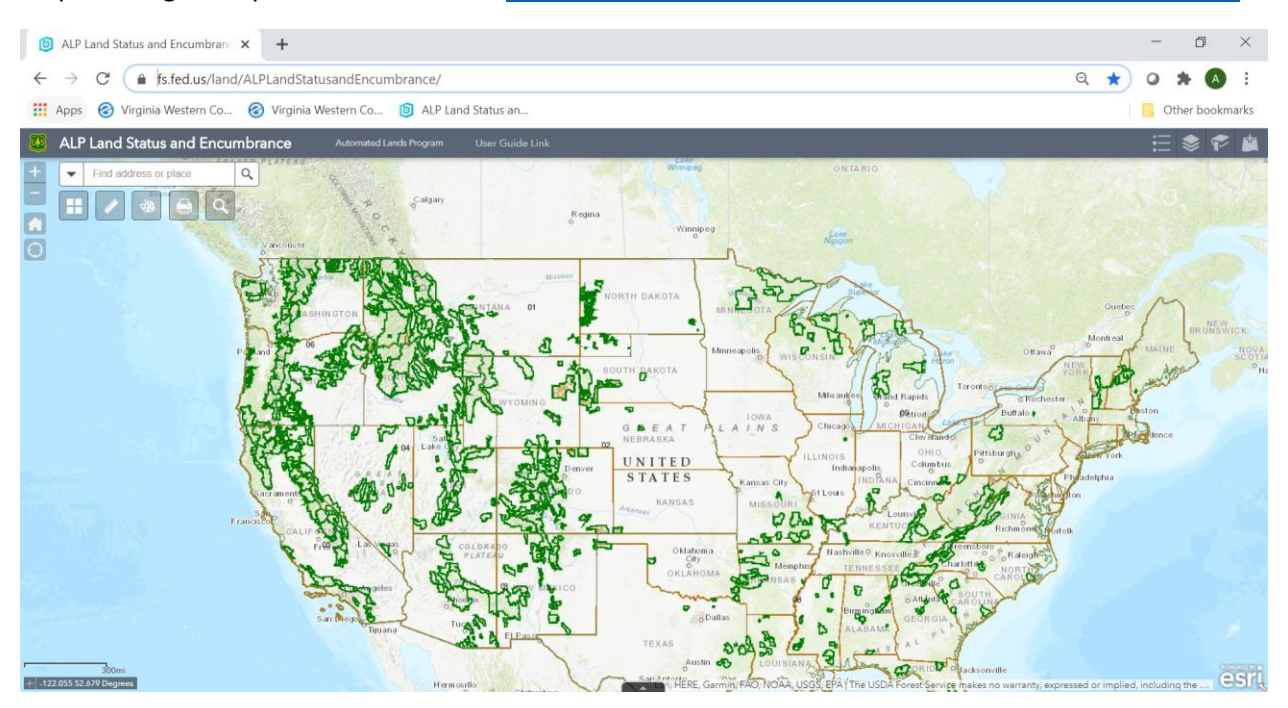

## Step 1: Navigate in your web browser to <a href="https://www.fs.fed.us/land/ALPLandStatusandEncumbrance/">https://www.fs.fed.us/land/ALPLandStatusandEncumbrance/</a>

Step 2: Zoom to the area of the proposed use

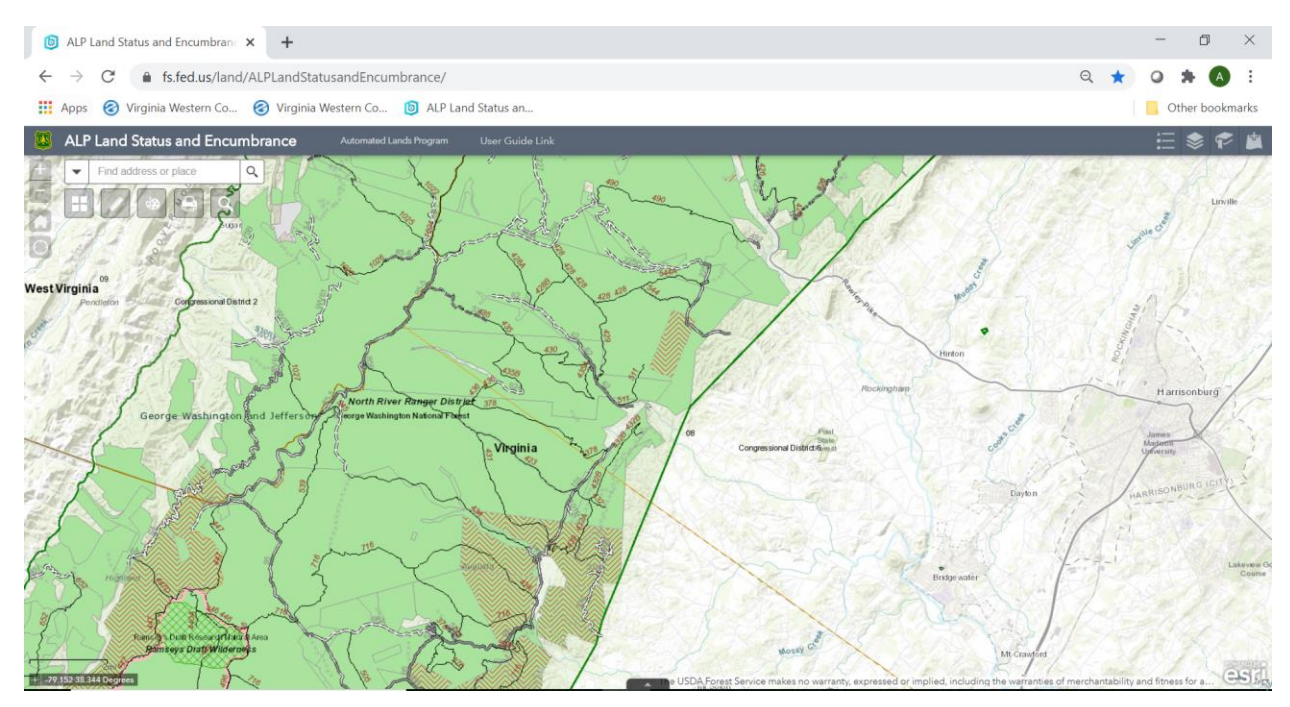

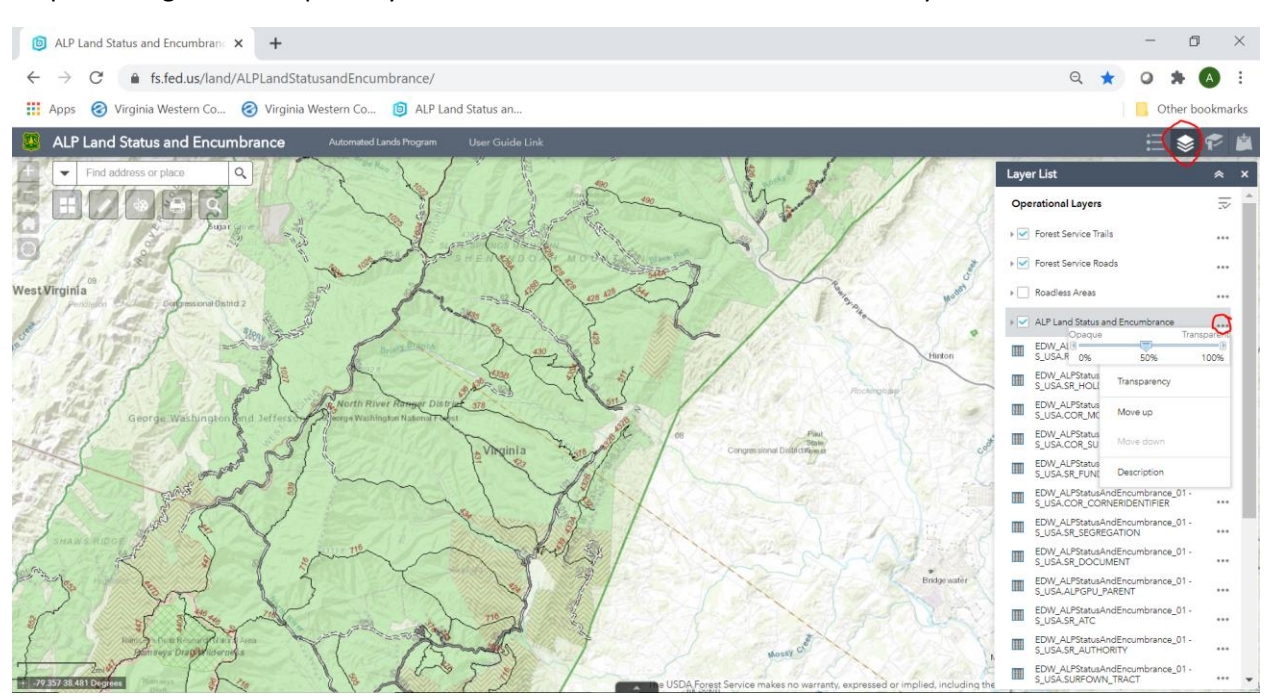

Step 3: Change the transparency of the ALP Land Status and Encumbrance layer to 50%

Step 4: Change the background imagery to USA Topo Maps or FSTopo Basemap

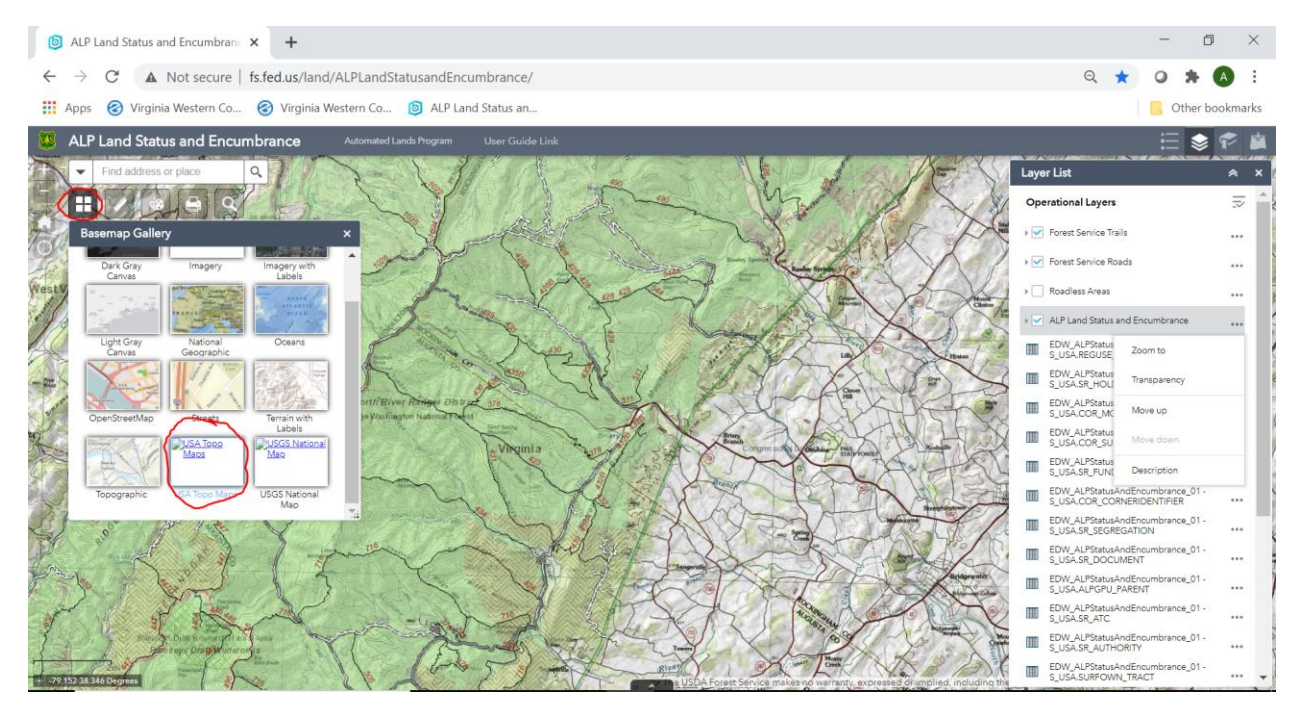

Step 5: Use the Draw function to create a line, polygon, point, and/or text to highlight areas of proposed activities/ use on the Forest.

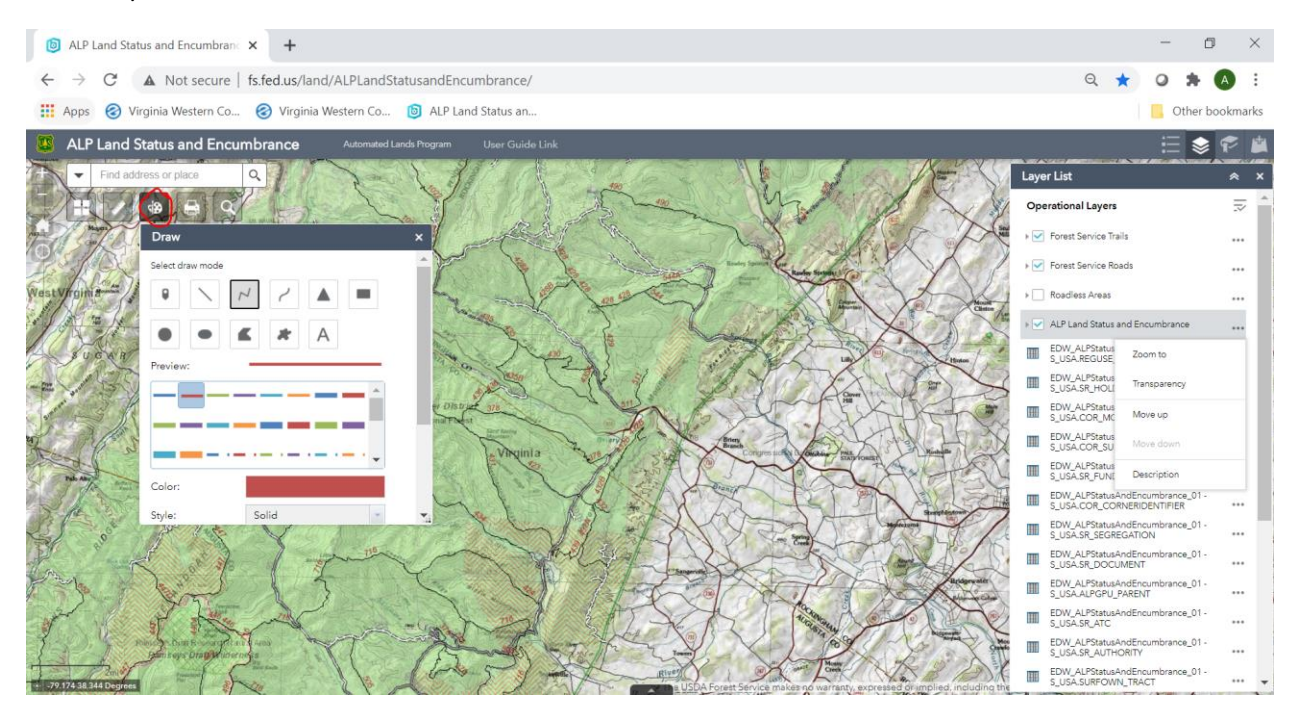

## Generic Example below:

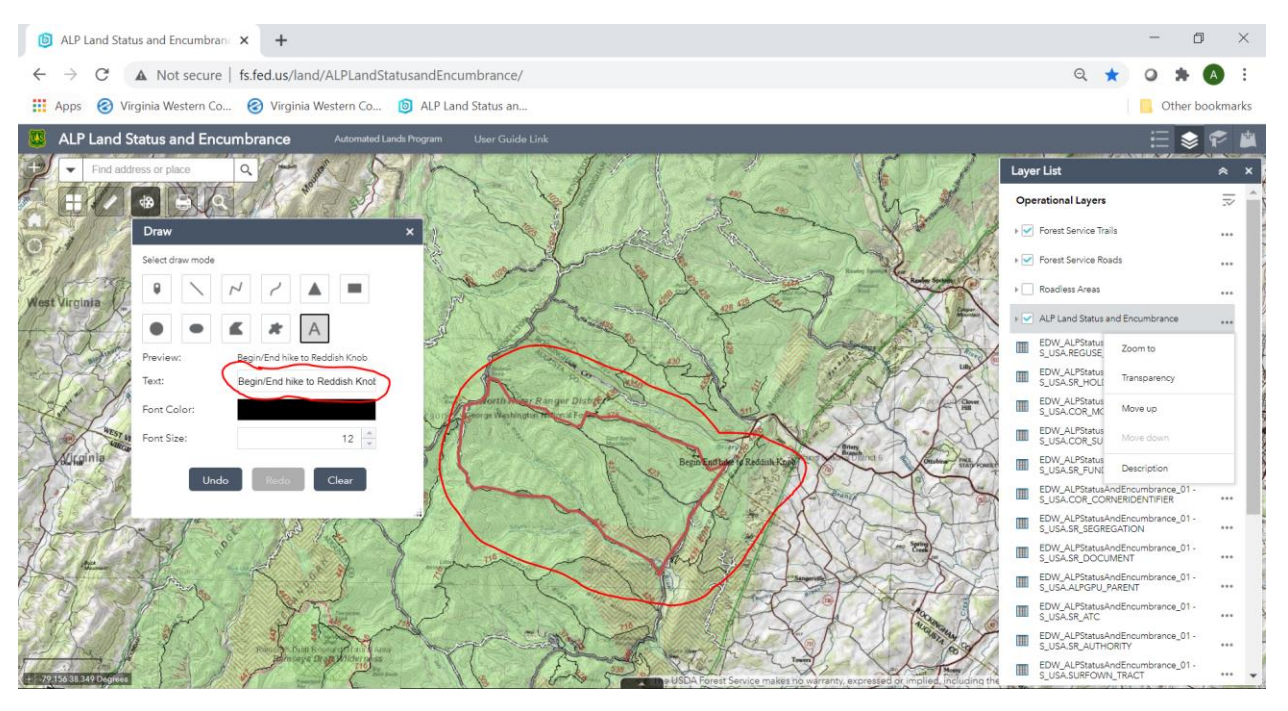

Step 6: Print map (exports to an Adobe .pdf file). Change Layout to Letter ANSI A Portrait or other appropriate size to depict the drawing. Add a map title to include your applicant name, type(s) of activities, and when the activity/use is intended to occur.

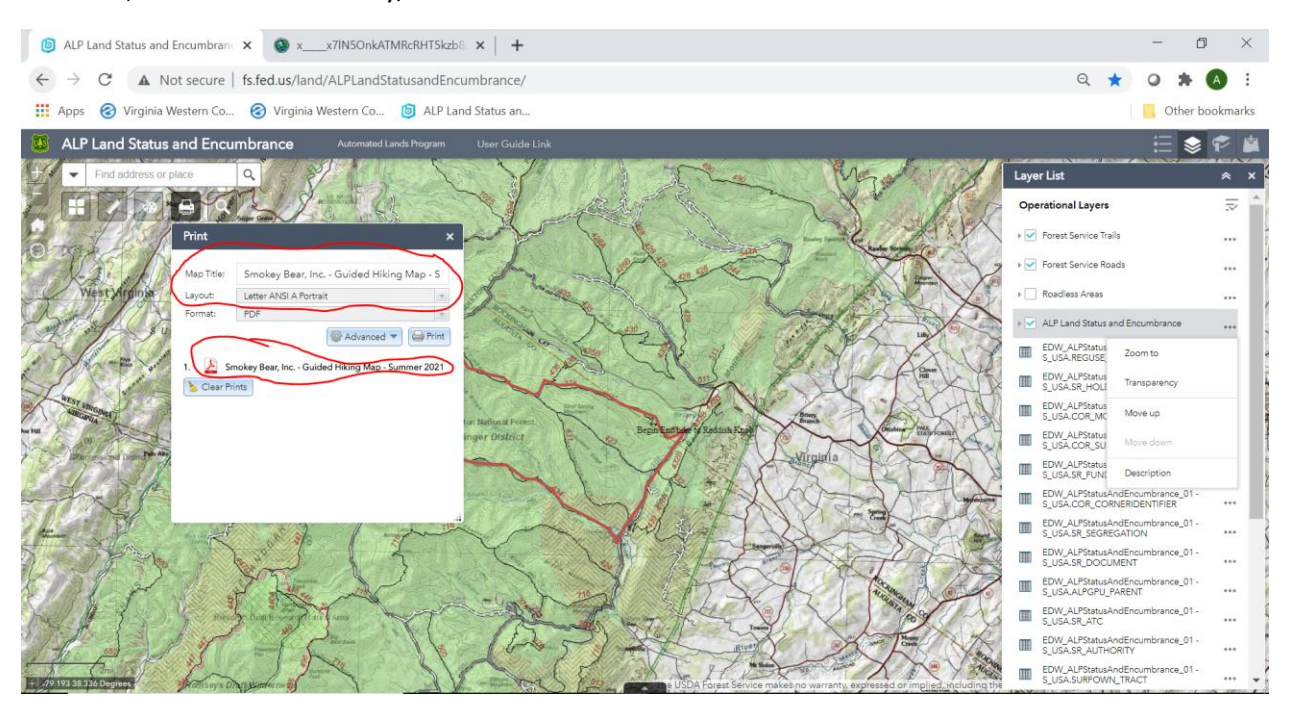

Example .pdf output is shown below:

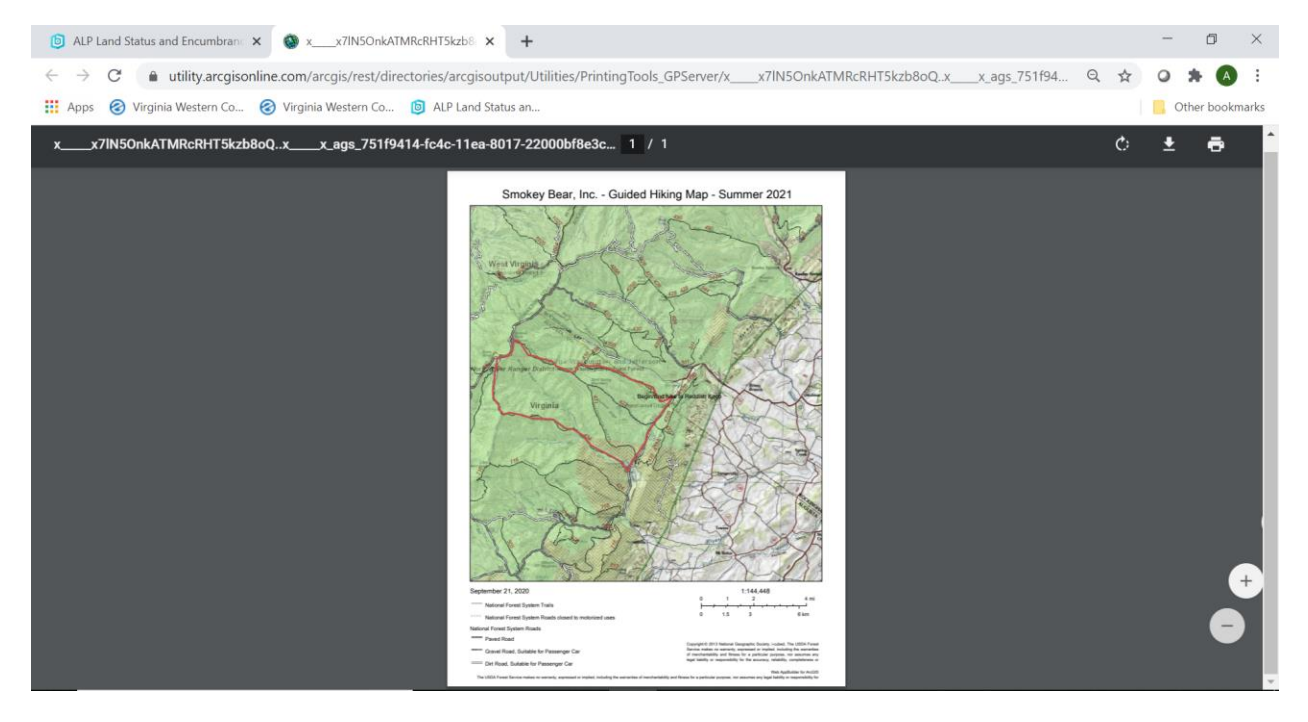